|    | А             | В                                                                              | С             | D                | E           | F | G | Н | Ι  | J | К             |
|----|---------------|--------------------------------------------------------------------------------|---------------|------------------|-------------|---|---|---|----|---|---------------|
| 1  |               |                                                                                |               |                  |             |   |   |   | 1  |   | Schwarz       |
| 2  |               |                                                                                |               |                  |             |   |   |   | 2  |   | Weiß          |
| 3  |               | Setzen Sie den Zellzeiger z. B. auf A2 - dann klicken Sie auf die Schaltfläche |               |                  |             |   |   |   |    |   | Rot           |
| 4  |               | Hintergrundfarbe ermitteln. Die Farbnummer wird angezeigt.                     |               |                  |             |   |   |   |    |   | Hellgrün      |
| 5  |               |                                                                                |               |                  |             |   |   |   | 5  |   | Blau          |
| 6  |               |                                                                                | Hintergrund   | lfrabe ermitteln | 1           |   |   |   | 6  |   | Gelb          |
| 7  |               |                                                                                |               |                  |             |   |   |   | 7  |   | Rosa          |
| 8  |               | Folgendes Makro ist hinterlegt:                                                |               |                  |             |   |   |   |    |   | Türkis        |
| 9  |               | Sub AktiveFarbe()                                                              |               |                  |             |   |   |   |    |   | Dunkelrot     |
| 10 |               | MsgBox "Aktive Hintergrundfarbe: " & _                                         |               |                  |             |   |   |   |    |   | Grün          |
| 11 |               |                                                                                | (Selection(1  | , 1).Interior.(  | ColorIndex) |   |   |   | 11 |   | Dunkelblau    |
| 12 |               |                                                                                | End Sub       |                  |             |   |   |   | 12 |   | Dunkelgelb    |
| 13 |               |                                                                                |               |                  |             |   |   |   | 13 |   | Violett       |
| 14 |               |                                                                                |               |                  |             |   |   |   | 14 |   | Seegrün       |
| 15 |               |                                                                                |               |                  |             |   |   |   | 15 |   | Grau-25%      |
| 16 |               |                                                                                |               |                  |             |   |   |   | 16 |   | Grau-50%      |
| 17 | © Josef Schre | eine                                                                           | r, 10.04.2024 |                  |             |   |   |   | 17 |   | Immergrün     |
| 18 |               |                                                                                |               |                  |             |   |   |   | 18 |   | Pflaume       |
| 19 |               |                                                                                |               |                  |             |   |   |   | 19 |   | Elfenbein     |
| 20 |               |                                                                                |               |                  |             |   |   |   | 20 |   | Helles Türkis |
| 21 |               |                                                                                |               |                  |             |   |   |   | 21 |   | Dunkelpurpur  |
| 22 |               |                                                                                |               |                  |             |   |   |   | 22 |   | Koralle       |
| 23 |               |                                                                                |               |                  |             |   |   |   | 23 |   | Meeresblau    |
| 24 |               |                                                                                |               |                  |             |   |   |   | 24 |   | Eisblau       |
| 25 |               |                                                                                |               |                  |             |   |   |   | 25 |   | Dunkelblau    |
| 26 |               |                                                                                |               |                  |             |   |   |   | 26 |   | Rosa          |
| 27 |               |                                                                                |               |                  |             |   |   |   | 27 |   | Gelb          |
| 28 |               |                                                                                |               |                  |             |   |   |   | 28 |   | Türkis        |
| 29 |               |                                                                                |               |                  |             |   |   |   | 29 |   | Violett       |
| 30 |               |                                                                                |               |                  |             |   |   |   | 30 |   | Karminrot     |

|    | А | В | С | D | E | F | G | Н | I  | J | К                    |
|----|---|---|---|---|---|---|---|---|----|---|----------------------|
| 31 |   |   |   |   |   |   |   |   | 31 |   | Seegrün              |
| 32 |   |   |   |   |   |   |   |   | 32 |   | Blau                 |
| 33 |   |   |   |   |   |   |   |   | 33 |   | Himmelblau           |
| 34 |   |   |   |   |   |   |   |   | 34 |   | noch helleres Türkis |
| 35 |   |   |   |   |   |   |   |   | 35 |   | Pastelgrün           |
| 36 |   |   |   |   |   |   |   |   | 36 |   | Hellgelb             |
| 37 |   |   |   |   |   |   |   |   | 37 |   | Blassblau            |
| 38 |   |   |   |   |   |   |   |   | 38 |   | Hellrosa             |
| 39 |   |   |   |   |   |   |   |   | 39 |   | Lavendel             |
| 40 |   |   |   |   |   |   |   |   | 40 |   | Gelbbraun            |
| 41 |   |   |   |   |   |   |   |   | 41 |   | Hellblau             |
| 42 |   |   |   |   |   |   |   |   | 42 |   | Aquablau             |
| 43 |   |   |   |   |   |   |   |   | 43 |   | Gelbgrün             |
| 44 |   |   |   |   |   |   |   |   | 44 |   | Gold                 |
| 45 |   |   |   |   |   |   |   |   | 45 |   | Helles Orange        |
| 46 |   |   |   |   |   |   |   |   | 46 |   | Orange               |
| 47 |   |   |   |   |   |   |   |   | 47 |   | Blaugrau             |
| 48 |   |   |   |   |   |   |   |   | 48 |   | Grau-40%             |
| 49 |   |   |   |   |   |   |   |   | 49 |   | Grünblau             |
| 50 |   |   |   |   |   |   |   |   | 50 |   | Meeresgrün           |
| 51 |   |   |   |   |   |   |   |   | 51 |   | Dunkelgrün           |
| 52 |   |   |   |   |   |   |   |   | 52 |   | Olivegrün            |
| 53 |   |   |   |   |   |   |   |   | 53 |   | Braun                |
| 54 |   |   |   |   |   |   |   |   | 54 |   | Pflaume              |
| 55 |   |   |   |   |   |   |   |   | 55 |   | Indigoblau           |
| 56 |   |   |   |   |   |   |   |   | 56 |   | Grau-80%             |